# CCAK - 约考指南 - 2023 新版

- 预约
- 重新预约
- 取消预约
- 打印/预览考试确认函

要符合参加 CCAK 考试的资格,考生必须先在 ISACA 官网注册账号。 — 旦您已经注册并使用付款码支付了 CCAK 的考试费用,您将通过电子邮件收到有关您符合资格预约考试的通知。请按照以下说明安排或重新安排您的考试预约。

#### 预约

请在 ISACA 全球官网 https://www.isaca.org/ 登录您的账号之后,点击进入"MY ISACA"。

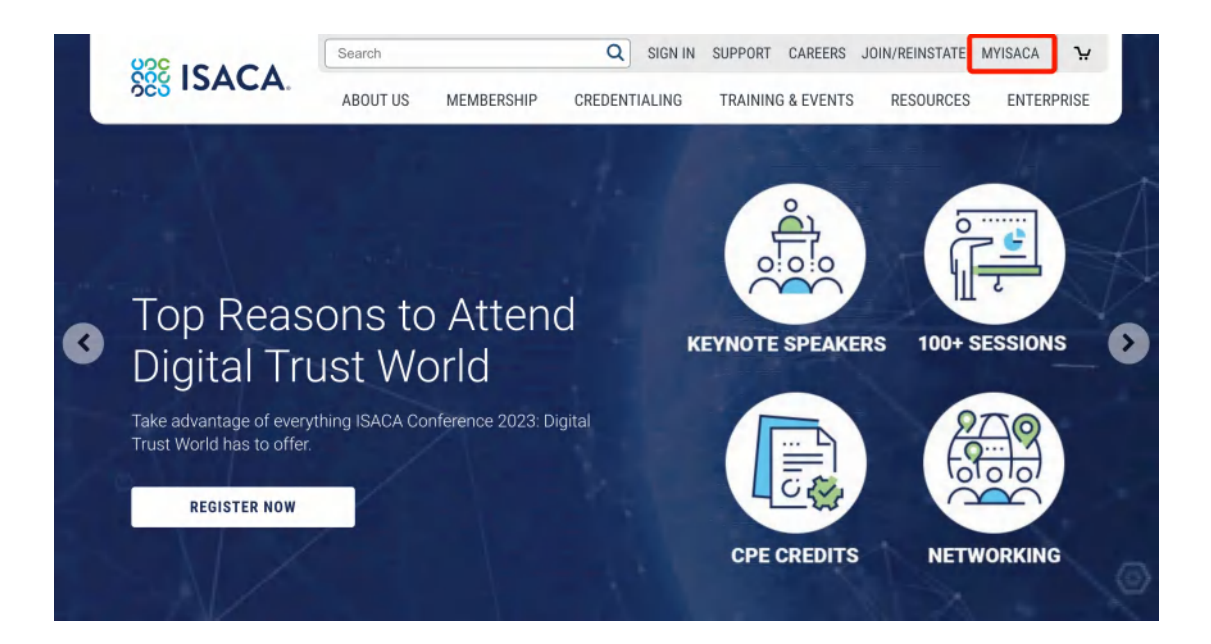

点 击 "Certificates",就可以看到您报名的考试。 点击" VISIT EXAM WEBSITE" 按 键进行预约。

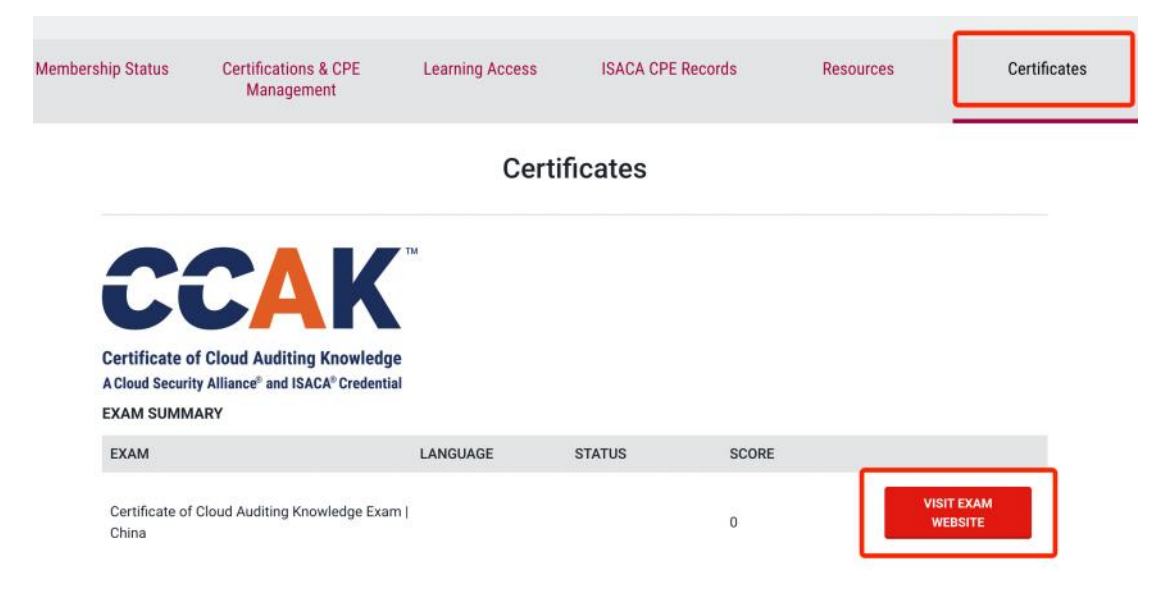

跳转至 PSI 预约页面,点击"Schedule" 开始考试预约的流程。

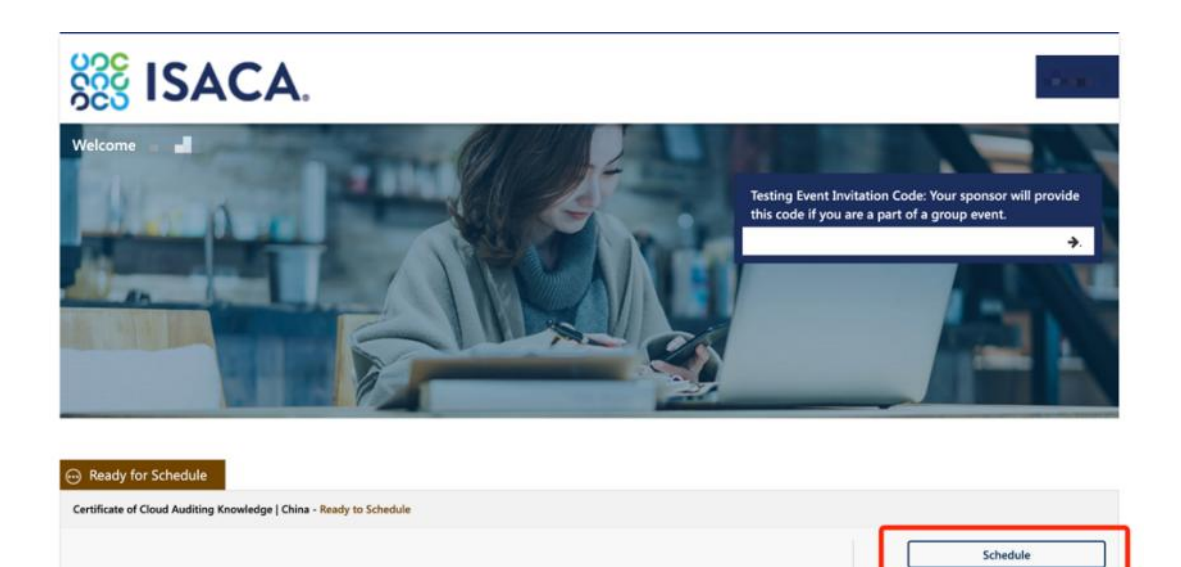

View Details

下拉选择考试语言。

-

| SS ISACA.                                                        |                 |                                                                 |                                                                   |
|------------------------------------------------------------------|-----------------|-----------------------------------------------------------------|-------------------------------------------------------------------|
|                                                                  |                 |                                                                 |                                                                   |
| Certificate of Cloud Auditing Knowledge   China                  |                 | Please Selet t Y<br>Select<br>Exam Language C / 簡体中文<br>English | Exam Details Exam Certificate of Cloud Auditing Knowledge   China |
| Certificate of Cloud Auditing<br>Knowledge   China (120 minutes) |                 |                                                                 | IDC IDC IDC IDC IDC IDC IDC IDC IDC IDC                           |
|                                                                  | (X.8.4<br>(#88) | 来尼斯 (100) (Phi克 (P                                              | Click Here if you have a Testing Event<br>Invitation Code.        |

选择国家 ,输入城市名 以及 您倾向的考试月份,然后点 击 "Search Exam Center", 点击"Continue"。

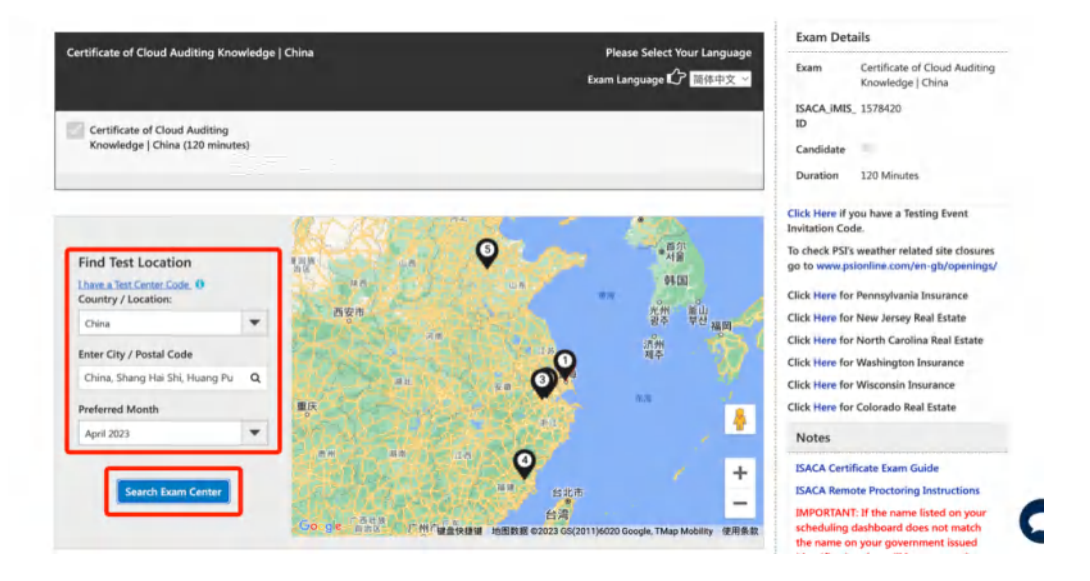

选择您倾向的考试地点,点击之后就可以看到该考点近期可以预约的考试时间。

| на<br>18<br>На | Ngzhou<br>Xueyuar | - Znejian<br>Street > | (iasha Hi<br>00 | igher Ed | ucation 2 | Zone Zhejia | o9.64 miles 26 March 2023<br>rovince      | ^ |
|----------------|-------------------|-----------------------|-----------------|----------|-----------|-------------|-------------------------------------------|---|
|                | ngznou            | Ma                    | arch 202        | 3~       |           | >           | Available Start Time(s) for 26 March 2023 |   |
| u              | Мо                | Tu                    | We              | Th       | Fr        | Sa          |                                           |   |
|                |                   |                       | 1               | 2        | 3         | - 4         | 09:00 AM 02:00 PM                         |   |
| 5              | 6                 | 7                     | 8               | 9        | 10        | 11          |                                           |   |
| 2              | 13                | 14                    | 15              | 16       | 17        | 18          |                                           |   |
| 9              | 20                | 21                    | 22              | 23       | 24        | 25          |                                           |   |
| 6              | 27                | 28                    | 29              | 30       | 31        |             |                                           |   |

选择好您倾向的日期和考试时间后,下拉页面点击"Continue",会弹出您预约的考试 信息窗口。

| 4. | Fuzhou                                                                                                    |              |               |          |
|----|----------------------------------------------------------------------------------------------------|--------------|---------------|----------|
|    | Fuzhou - Fuzhou Melbourne Polytechnic PSI Testing Center<br>Room 1B103,199 Xi Yuan Gong Road,Shangjie District Minhou County, Fujian<br>Provicnce Fuzhou CN 000000 | 383.48 miles | 21 March 2023 | ~        |
| •  | •                                                                                                    |              |               |          |
|    |                                                                                                    |              |               | ~        |
|    | 6 1 9 34                                                                                                    |              |               |          |
| <  | Back                                                                                                    |              | Cancel        | Continue |
| -  |                                                                                                    |              |               |          |

检查您的预约的考试信息,如果没有问题,点击 "Continue",看到"Booking created successfully"的预约成功的弹窗提示之后可以点击"Close"关闭弹窗,返回 PSI 考试预约界面。

| Exam Center<br>Hangzhou<br>Hangzhou - Zhejiang University of Finance and<br>Economics<br>18 Xueyuan Street<br>Xiasha Higher Education Zone<br>Hangzhou,CN 000000 | Scheduled<br>Date<br>Mar 26, 2023 | Start Time<br>09:00 AM<br>(Time Zone:<br>Asia/Shanghai) | EXAM<br>DURATION<br>120 Minutes |
|----------------------------------------------------------------------------------------------------|-----------------------------------|---------------------------------------------------------|---------------------------------|
|                                                                                                    |                                   |                                                         |                                 |
|                                                                                                    | Continu                           | ue                                                      |                                 |
|                                                                                                    | Continu                           | Carrel                                                  | Continue                        |
| Th Fr Sa                                                                                                    | Contin                            | Cancel                                                  | Continue<br>infor               |
| Th Fr Sa                                                                                                    | king created success              | fully                                                   | Continue nam<br>infor           |

在此界面,您可以预览您的考试预约信息,并且可以打印考试确认函、重新预约考试 和取消预约(\*请特别注意:重新预约和取消预约必须在考试时间 48 小时 以前进行 操作,考试开始前 48 小时内无法重新预约或取消),线下考试时请务必携带身份证件。 以免因证件原因耽误您的考试。

| EXAM NAME<br>Certificate of C | loud Auditing Knowledg | e   China - Scheduled for Test |                                                   | To check PSI's weather related site closures<br>go to www.psionline.com/en-gb/openings/<br>Click Here for Pennsylvania Insurance                                                                             |
|-------------------------------|------------------------|--------------------------------|---------------------------------------------------|----------------------------------------------------------------------------------------------------|
| ONFIRMATION N                 | UMBER:                 |                                |                                                   | Click Here for New Jersey Real Estate                                                                                                    |
| 119122892                     |                        |                                |                                                   | Click Here for North Carolina Real Estate                                                                                                    |
| EXAM DATE:                    | EXAM TIME:             | EXAM DURATION:                 | EXAM LOCATION:                                    | Click Here for Washington Insurance                                                                                                    |
| Aar 26, 2023                  | 09:00 AM               | 120 minutes                    | Hangzhou - Zheilang University of Einance and     | Click Here for Wisconsin Insurance                                                                                                    |
|                               | TIME ZONE:             | EXAM LANGUAGE:                 | Economics                                         | Click Here for Colorado Real Estate                                                                                                    |
|                               | Asia/Shanghai          | Chinese Mandarin Simplified    | 18 Xueyuan Street<br>Xiasha Higher Education Zone | Notes                                                                                                    |
|                               |                        |                                | Hangzhou, China 000000                            | ISACA Certificate Exam Guide                                                                                                    |
|                               |                        |                                | Stat En Caloriz                                   | ISACA Remote Proctoring Instructions                                                                                                    |
|                               |                        | Prin                           | t Acknowledgement Reschedule Cancel Schedule      | IMPORTANT: If the name listed on your<br>scheduling dashboard does not match<br>the name on your government issued                                                                                           |
| Security Pr                   | ocedures               | Requ                           | ired Identification Documents                     | identification that will be presented on<br>exam day, please cancel your scheduled<br>appointment and contact ISACA's<br>Customer Experience Center immediately.<br>ISACA will serie true with undefine your |

考试预约成功之后,您将收到来自 PSI 的邮件确认以及考试须知。

| diff is the model and model beckman stores and                                                                                                    |                                                          |
|----------------------------------------------------------------------------------------------------|----------------------------------------------------------|
| 202211/202 (III)                                                                                                    | R24180000                                                |
|                                                                                                    |                                                          |
| 的全的命令DPSIISACA测试。但它则说透明已经输入,调动并则时用行能用其中电子目标,了解与则试用并引重要性意。                                                                                                    |                                                          |
| F基位预定的向此的很大评谋:                                                                                                    |                                                          |
| 2084.<br>兵名行: CertRed Information Systems Auditor (CISA) (Chinese Mandarin Simplified)                                                                                                    |                                                          |
| AEIBI: 18 December 2022                                                                                                    |                                                          |
| rtFF#8P1#j: 9:00 AM / 09:00 Asia/Shanghai                                                                                                    |                                                          |
| 2015: 240 (1949                                                                                                    |                                                          |
| CBA:                                                                                                    |                                                          |
| anghai - Antach Information Technology<br># No 665 Furthur Road, Naunopu Diatric                                                                                                    |                                                          |
| langhal 00000 China                                                                                                    |                                                          |
|                                                                                                    |                                                          |
| 的子和ANANAN 1.2.8.EM 14<br>O 然界明订 <b>和AN 1.2.</b> A.EM 14<br>O 然界明订 <b>和AN 1.2.A.EM</b> 14<br>D 在明<br>D 在明                                                                                                    |                                                          |
| 有希考上の加加が一時後の後期、四方的体積者が設定時の動物体的認定時、直接加強一部則利益高な<br>有差的時間の特徴は、難な時期、何時時に「「認知時期」、利用、特殊、気気の色」、単本、分気入費と加入な久間外を成果存在して、<br>重要意意:以属本有予約中か所列加支加型将在考试加且出于起流形形成的投資份では上別改為不好、通常消石田的な別的力力加強高(BACA的集中体社中心、ISACA将他和空間所始素并有中的分加正確的進度。如果空間必須有<br>非常見入活考慮、別分相信を含む事式、并且所有考试常素面下于直正。                                                                                                    | 电标准电子邮件内所列始名不符的身份证                                       |
|                                                                                                    |                                                          |
| 200 <b>月年以下<b>强制要求的身份证明</b>机中间成中心,所有信息必须显示在同一份身份证明上,且不能是平可信息。如果监考者对应的身份有任何期间,您将不得参加购成,且应的附近是不予进了。<br/>9证明:</b>                                                                                                    |                                                          |
| 20月時日17萬時間臺動臺動運動和中間的中心,所有恆度必须至于在第一份各份证明上,且不能是平耳恆度。如果此考察分位的各份有任何期间,但本不是参加同述,且因的同述是不予通过。<br>20月前<br>2月前者至20月至2月一份各份证明,此时的所有各位证明也因为由常有的的证明,且因也成一有限分的定点。<br>2月前者的目前也是我也是一次有些的目前的正常是如此目前的正式和保护性源和任何上的生态不可,通知用于正常的的部分有应到能素 IBACA的集件检查中心,IBACA将他的思想能在其有 PSI 发生正确的集集,如果因<br>1月前来,1月前,2月前午前,2月前来来到达到是不是是一                                                                                                    | 2.解试使用与本电子部件约许予过去不符约者                                    |
| 20月期年以下 <b>强制要求的身份证</b> 期和中间成中心,所有信息必须显示在两一台身份证明上,且不能是不可信息。如果加考查的方的身份有任何能可,包有不得参加测试,且因的间试是不不道去。<br>19日前<br>19月前的身份记用包括,可我的所有有的证明心成为土能有有效的证明,且包含么一多限计和空实。<br>19月前的身份已和包括,可我的所有,则是有多效可能力。即用,如果不一些人身份正 接干,分离人量仅不可算用各份证。<br>整整理题:如果不用子们时间可能是我可能不是考试者且可能可能将我就是带过自己的这么不得,看到用已变时的预防力互联致(SACA的案件检查中)。(SACA 阿他把它更能拉实并可 PSI 发送正确的编集,如果包<br>19月前 和 GH GH BH BH GH GH GH GH GH GH GH GH GH GH GH GH GH                                                                                                    | 2年达使用与本电子和许巧听到这条下升的重                                     |
| 2023年以口 <b>驾驶着参加各种证用</b> 和中的这种心,所有性意必须显示在两一份各份证明上,且不能是不可但意,如果加考查的时的的各份有任何能可,包件不得参加的这一目的的就是那不要通过。<br>试理物:<br>所有考查必须出示一份条份证明,此是可能不得条份证明心成为土能有效的过程,且包含点一多限所和这些点。<br>实验的条份证明在这一等我的原,则是有这些说明是你可能是我的问题,这样,可是人是任证 導卡,不是人型定定,亦又是只非可算用条份还,<br>是整理意,这里不是不能可以你们是我的现在考虑就可能可能的那些就就是带证中上的生态不存,有能利用更好的的所引起到熟悉 (SACA的集中社社中心,ISACA 网络他的更新社会并可 PSI 发展正确的情景,如果你<br>可能是不能能得。别给他还是希知道是这一种且不考虑就是来不是这么<br>它就是不能能。别给他还是希知道说,你是你考虑我们就是那就是那就正明解 <b>至少 40 小时</b> 进行。                                                                                                    | 2年达费用与本电子和许何所为社会不将改善                                     |
| 2.25年年17年38月春日1月9日年初的中心,所有世界公式型于在第一公务公证明上,且不能是平可信息,如果由专家分配的务会有任何相对。②本不是参加回述,且因的回述要不予进去。<br>27年3月9日2日一一公务中记载,出于的常有争记道心活力出来有1957亿年,且因此会一争损计的发展。<br>27年3月9日记得起,一时的常有争心过我心思开,我们不是一个人,并不是一条用人的发展。在人们用一个工具用有争心。<br>28月2日月月日,我们们们们们们们们们们们们们们们们们们们们们们们们们们们们们们们们们们                                                                                                    | 建试使用与平电子和许凡称为社会不存的#<br>人员、以重要考场最后共后、它也可以通过               |
| 28周期以下 <b>强制要业的条种证则</b> 和中国的中心,所有信息必须显示在同一份各份证明上,因不能属于可信息。如果加考查的方面的各分有任何相可,包有不得参加到过,且因的回过属不于遗正。<br>这项情<br>。<br>所有专业创业工一一场条份证明,加考许可能和资格的证明也没有加加方可能。且因如此一多限所形态实在。<br>。<br>原实现为多心理中和子和时间不可能是不能考试和目标的政府研究的投资等心理中上的独立不符,有效用于实际的活行并且到教家(BACA的集中经验中心,ISACA 网络和田麦斯拉索并有 PSI 发送正确的编集,如果包<br>建图像 1. 经合规运费加加单位。 用品件有考试指点最不开通这。<br>2011还开始时,则会规运通的大中心。<br>建想重新的研究时间,或是对这些。 你是这件有考试就是用品质的试用编量多 43 全部进行。<br>3211还开始的,因为我和选通的大中心。<br>1211还有实际性的工作,是由的考试可能会说。 1. 我们就是那些意义,PSI 中有可能是不能和可能能是一组是,ISACA 重以因为准备的考试。 1211还有1211的 和原则 和原则 有量是无不能和的可能是用无可能。<br>2011年来到 一些这些考试了最高的实际,如果你们就是一编表的工作编量是 PSI 中有可能是少 43 全部并没有可能能。 但是,ISACA 重以因为过能非是 <u>ISACA susconfilesterfilesterfilesterfilesterfiles</u><br>2011年来到 中面量是无法,如果也可以把原因。PSI 中有可能是也是我们为考试。 | 2mm的使用与本电子和性力所引起在不同的<br>和此,以重要等场量的知道。它应可以通过以             |
| 18時期日17個時間委動各軸証明和中期的中心、新作性型必须型示在同一自各位订相上 因不能是平可信息。如果是考察的可能的各有任何期间、包件不得参加的这. 日间的的这类不予通过、<br>18時期日17個時間で通過、二方的所有各份证明心因为出的有效的公用. 且包含点一多時代的发表。<br>18時期目 18年期月 相合论 (28年間時間の) P時、P時本、至人各行之 (3年、外国人型合同、水久国民平和国民会心乙、<br>18時間目 18年期月 相合论 (28年間時間の) P時、P時本、至人各行之 (3年、外国人型合同、水久国民平和国民会心乙、<br>18時間目 18年間十月1日年間時間本行為中的主要的目前的政府研究的目的研究的文化会们在 (3年、外国人型合同、水久国民平和国民会心乙、<br>18時間用 19日 分割比較加合心、<br>18時間目 19日 分割比較加合。<br>18時間一般的文化工作的合同的文化的主要的主要的工作的文化和研究的工作的重要的主要的研究的目前回想要素 ISACA 提出的改进的利益和中自由。<br>18時間一般的文化工作的全部的实际和研究的工作的工作的主要的工作的公司的主要的主要的公司的主要的主要的工作的公司的主要的工作的工作的工作的工作的主要的工作的工作的工作的工作的工作的工作的工作的工作的工作的工作的工作的工作的工作的                                                                                                    | 2篇武使用与本电子和并均许列始在不相加。<br>2411年1月1日<br>人员,以重要考虑量而外间,它也可以通过 |
| 해목 U <b>T 행사로 참 아</b> 유니 정도 가 있는 것 같아요. 또 가 있는 것 같아요. 이 가 하는 것 같아요. 이 가 가 있는 것 같아요. 이 가 가 가 가 가 가 가 가 가 가 가 가 가 가 가 가 가 가                                                                                                    | 2章武使用与本电子和并均并列始实不知识。<br>A.R. 仁靈養希知是百分说,它也可以通过            |
| (2014年11] <b>138년 중화영송 전쟁</b> 이 이 사 이 사 에 전 등 이 전 전 전 등 가 이 이 이 이 이 이 이 이 이 이 이 이 이 이 이 이 이 이                                                                                                    | 2章武使用与本电子和并均许为这条不知道<br>A.思,以重要考虑是否为此,它也可以通过              |

考生从约考到考试进程中遇到任何问题可联系 ISACA 考试运营机构 PSI (推荐使用)

PSI 客服电话:400 - 120 - 0377 转 3 (中文客服)

PSI 客服邮箱: examschedule@psionline.com

#### 如需其他支持

也可以登录 support.isaca.org :

在线提交您的问题或者要求(请使用英文)

## 重新预约

\*请注意:所有考试预约的重新安排(预约)和取消都必须在原预约时间之前至少提前 48 小时完成,考试开始前 48 小时内无法重新预约或取消。此后,考生必须按计划参 加考试或报名参加。

若您需要更改预约时间,您可以登录您的 ISACA 个人页面 www.isaca.org/MyISACA 然后点击" Certificates",点击" VISIT EXAM WEBSITE" 按键进行考试、重新预约 或者取消考试的操作,点击之后将为您跳转至 PSI 页面。

|                                                                                  | Ce                               | rtificates |       |                       |
|----------------------------------------------------------------------------------|----------------------------------|------------|-------|-----------------------|
| CCA                                                                              | K                                |            |       |                       |
| Certificate of Cloud Auditi<br>A Cloud Security Alliance® and IS<br>EXAM SUMMARY | ng Knowledge<br>SACA® Credential |            |       |                       |
| EXAM                                                                             | LANGUAGE                         | STATUS     | SCORE |                       |
| Certificate of Cloud Auditing K<br>China                                         | (nowledge Exam  <br>zh-hans      | Pending    | 0     | VISIT EXAM<br>WEBSITE |
|                                                                                  |                                  |            |       |                       |

## 点击"View Details" 开始进行 重新预约。

| Scheduled                  | iting Knowledge   China - Scheduled                    | for Test                                                                          |                                                                                                    |              |
|----------------------------|--------------------------------------------------------|-----------------------------------------------------------------------------------|----------------------------------------------------------------------------------------------------|--------------|
| EXAM DATE:<br>Jun 04, 2023 | START TIME:<br>09:00 AM<br>TIME ZONE:<br>Asia/Shanghai | EXAM DURATION:<br>120 minutes<br>EXAM LANGUAGE:<br>Chinese Mandarin<br>Simplified | EXAM LOCATION:<br>Hangzhou<br>Hangzhou - Zhejiang University of Finance<br>and Economics<br>18 Xueyuan Street,<br>Xiasha Higher Education Zone, | View Details |

#### 点击 "Reschedule"。

|                                 | ficate of Cloud Auditin              | g Knowledge   China                             |                                                                                              |                                                                                                    |
|---------------------------------|--------------------------------------|-------------------------------------------------|----------------------------------------------------------------------------------------------|----------------------------------------------------------------------------------------------------|
| EXAM NAME<br>Certificate of Cle | oud Auditing Knowledg                | ge   China - Scheduled for Test                 |                                                                                              | To check PSI's weather related site closure<br>go to www.psionline.com/en-gb/openings<br>Click Here for Pennsylvania Insurance |
| CONFIRMATION NU                 | UMBER:                               |                                                 |                                                                                              | Click Here for New Jersey Real Estate<br>Click Here for North Carolina Real Estate                                             |
| EXAM DATE:<br>Jun 04, 2023      | EXAM TIME:<br>09:00 AM<br>TIME ZONE: | EXAM DURATION:<br>120 minutes<br>EXAM LANGUAGE: | EXAM LOCATION:<br>Hangzhou<br>Hangzhou - Zhejiang University of Finance and<br>Fronomics     | Click Here for Washington Insurance<br>Click Here for Wisconsin Insurance<br>Click Here for Colorado Real Estate               |
|                                 | Asia/Shanghai                        | Chinese Mandarin Simplified                     | 18 Xueyuan Street<br>Xiasha Higher Education Zone<br>Hangzhou,China 000000<br>Get Directions | Click Here for California Department of<br>Insurance<br>Click Here for Oregon Insurance                                        |
|                                 |                                      | Prin                                            | t Acknowledgement Reschedule Cancel Schedule                                                 | Notes                                                                                                    |

在弹出的提示窗口下方,点击 "Yes, reschedule the exam",并参照上方的考试预约 流程完成您的重新预约。

\*请注意:在您选择并确认好新的考试日期之前,您当前的考试预约不会被取消。

| E <b>xam Center</b><br>Hangzhou<br>Hangzhou - Zhejiang University of Finance and | Jun 04, 2023 | Start Time     09:00 AM     (Time Zone: Asia/Shanghai) |  |
|----------------------------------------------------------------------------------|--------------|--------------------------------------------------------|--|
| 18 Xueyuan Street<br>Kiasha Higher Education Zone<br>Hangzhou China 000000       |              |                                                        |  |

# 取消预约

\*请注意:所有考试的 重新预约和取消预约 的操作都必须在原预约时间之前至少提前 48 小时完成,考试开始前 48 小时内无法重新预约或取消。此后,考生必须按计划参 加考试或报名参加,否则视为放弃,不进行退款。

若您需要取消之前的考试预约,您可以登录您的 ISACA 个人页面 www.isaca.org/MyISACA 然后点击" Certificates",点击" VISIT EXAM WEBSITE" 按键进行考试、重新预约或者取消考试的操作,点击之后将为您跳转至 PSI 页面。

Certificates

|                                                                    | TM                                  |        |       |  |
|--------------------------------------------------------------------|-------------------------------------|--------|-------|--|
|                                                                    | K                                   |        |       |  |
|                                                                    |                                     |        |       |  |
| rtificate of Cloud Auditing K<br>loud Security Alliance® and ISACA | Nowledge<br><sup>®</sup> Credential |        |       |  |
| AM SUMMARY                                                         |                                     |        |       |  |
|                                                                    |                                     |        |       |  |
| XAM                                                                | LANGUAGE                            | STATUS | SCORE |  |

点击"View Details" 开始进行 取消预约。

| 🛗 Scheduled                                              |                                                                                                |                                                                                               |                                                                                                    |              |
|----------------------------------------------------------|------------------------------------------------------------------------------------------------|-----------------------------------------------------------------------------------------------|----------------------------------------------------------------------------------------------------|--------------|
| Certificate of Cloud Audit<br>EXAM DATE:<br>Jun 04, 2023 | ting Knowledge   China - Scheduled :<br>START TIME:<br>09:00 AM<br>TIME ZONE:<br>Asia/Shanghai | for Test<br>EXAM DURATION:<br>120 minutes<br>EXAM LANGUAGE:<br>Chinese Mandarin<br>Simplified | EXAM LOCATION:<br>Hangzhou<br>Hangzhou Zhejiang University of Finance<br>and Economics<br>18 Xueyuan Street,<br>Xiasha Higher Education Zone,<br>Hangzhou,China 000000<br>Get Directions | View Details |

| ashboard > Certif               | icate of Cloud Auditin | g Knowledge   China             |                                               |                              |
|---------------------------------|------------------------|---------------------------------|-----------------------------------------------|------------------------------|
| EXAM NAME<br>Certificate of Clo | oud Auditing Knowledg  | ge   China - Scheduled for Test |                                               | To che<br>go to r<br>Click H |
| CONFIRMATION NU                 | JMBER:                 |                                 |                                               | Click H                      |
| a                               |                        |                                 |                                               | Click                        |
| EXAM DATE:                      | EXAM TIME:             | EXAM DURATION:                  | EXAM LOCATION:                                | Click H                      |
| Jun 04, 2023                    | 09:00 AM               | 120 minutes                     | Hangzhou                                      | Click                        |
|                                 | TIME ZONE:             | EXAM LANGUAGE:                  | Hangzhou - Zhejiang University of Finance and | Click                        |
|                                 | Asia/Shanghai          | Chinese Mandarin Simplified     | 18 Xueyuan Street                             | Click                        |
|                                 |                        |                                 | Xiasha Higher Education Zone                  | Insura                       |
|                                 |                        |                                 | Hangzhou, China 000000<br>Get Directions      | Click H                      |

在弹出的提示窗口下方,点击 "Yes, cancel my exam", 确认取消您的考试预约。

| Exam Center<br>Hangzbou                                 | Scheduled Date | Start Time                 |  |
|---------------------------------------------------------|----------------|----------------------------|--|
| Hangzhou - Zhejiang University of Finance and Economics | Juli 04, 2025  | (Time Zone: Asia/Shanghai) |  |
| 18 Xueyuan Street                                       |                |                            |  |
| Xiasha Higher Education Zone                            |                |                            |  |
| angeno systema oouooo                                   |                |                            |  |
| Are you sure you want to                                | cancel the s   | cheduled exam?             |  |
|                                                         |                |                            |  |
| No, don't cancel my scheduled exam                      | Yes, cancel    | my scheduled exam          |  |
| No, don't cancel my scheduled exam                      | Yes, cancel    | my scheduled exam          |  |

取消预约之后,如果您需要重新预约您的考试,您可以点击"Schedule Exam",然 后参照上方的考试预约流程完成您的重新预约。

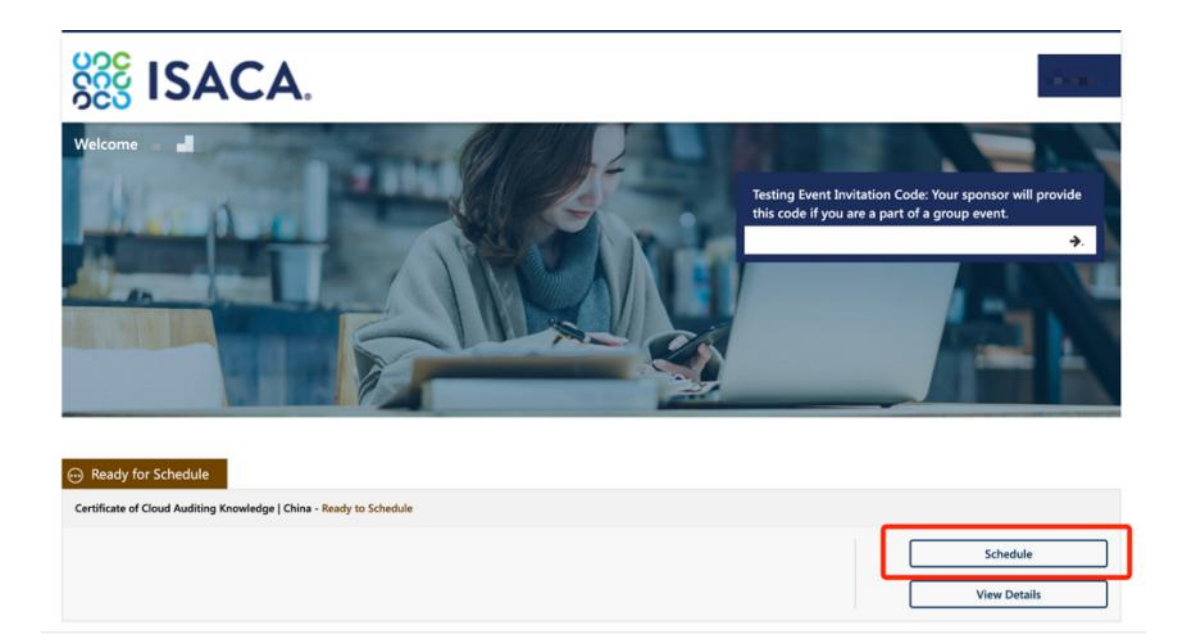

#### 考生从约考到考试进程中遇到任何问题可联系 ISACA 考试运营机构 PSI (推荐使用)

PSI 客服电话:400 - 120 - 0377 转 3 (中文客服)

PSI 客服邮箱: examschedule@psionline.com

#### 如需其他支持

也可以登录 support.isaca.org :

在线提交您的问题或者要求(请使用英文)

# 打印/预览考试确认函

若您需要打印/预览考试确认函,您可以登录您的 ISACA 个人页面 My ISACA 然后点击"Certificates",点击" VISIT EXAM WEBSITE"按键,点击之后将为您跳转至 PSI页面。点击" View Details"。

|                          |                                                        |                                                                                   | 20                                                                                                    |              |
|--------------------------|--------------------------------------------------------|-----------------------------------------------------------------------------------|----------------------------------------------------------------------------------------------------|--------------|
| Scheduled                | iting Knowledge   China - Scheduled                    | for Test                                                                          |                                                                                                    |              |
| KAM DATE:<br>un 04, 2023 | START TIME:<br>09:00 AM<br>TIME ZONE:<br>Asia/Shanghai | EXAM DURATION:<br>120 minutes<br>EXAM LANGUAGE:<br>Chinese Mandarin<br>Simplified | EXAM LOCATION:<br>Hangzhou<br>Hangzhou - Zhejiang University of Finance<br>and Economics<br>18 Xueyuan Street,<br>Xiasha Higher Education Zone,<br>Hangshou Ching 00000 | View Details |

然后点击 "Print Acknowledgement"。

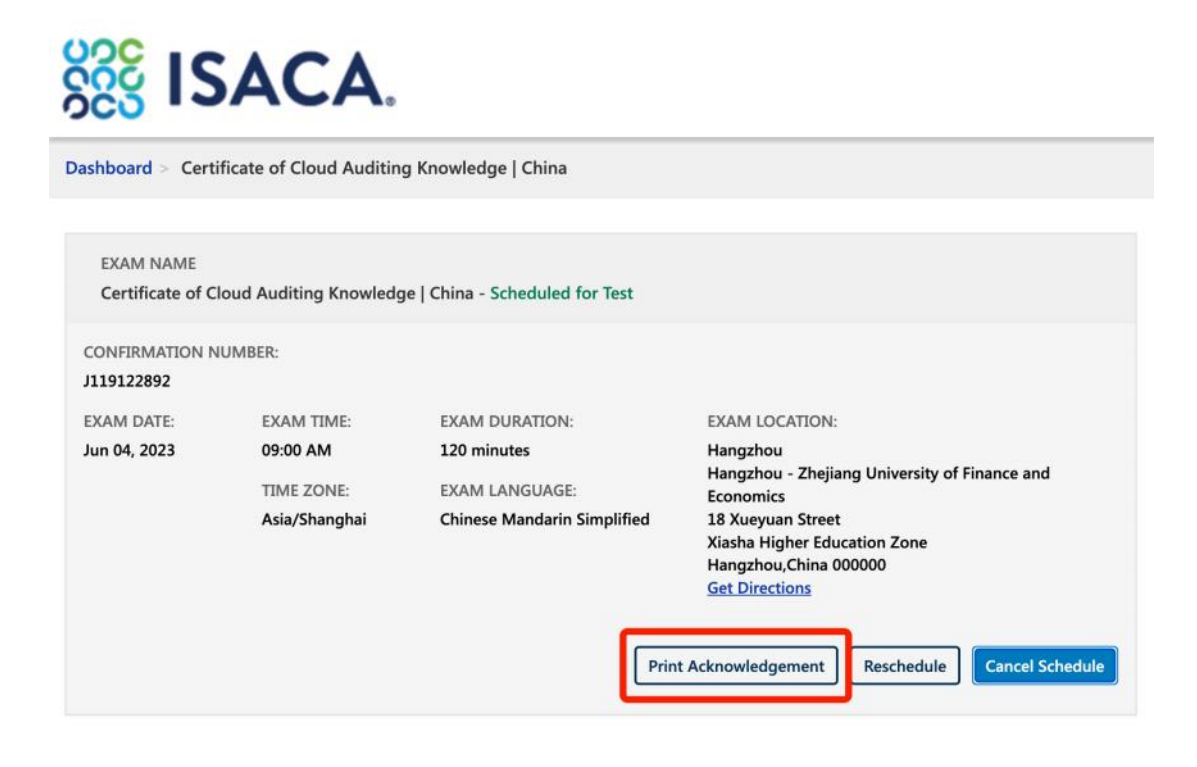

#### 点击"Print",在您的本地打印机上进行打印。

| > | Hangzhou West Bus Station: Bus Line B4/B Zhi 7 (off at Wulin Square)?Metro Line 1 (off at South Wenhai Road (C)) ?Bus<br>Line 370 (off at East Xiasha Higher Education Park) ?walk to Zhejiang University of Finance & amp; Economics3  |
|---|----------------------------------------------------------------------------------------------------|
| > | Hangzhou North Bus Station: Bus Line 67 (off at West Lake Culture Square) ?Metro Line 1 (off at South Wenhai Road (C))?<br>Bus Line 370 (off at East Xiasha Higher Education Park) ?walk to Zhejiang University of Finance & Economics4 |
| > | Hangzhou Xiaoshan Airport: Taxi?Zhejiang University of Finance & amp; Economics                                                                                                    |

#### 考生从约考到考试进程中遇到任何问题可联系 ISACA 考试运营机构 PSI (推荐使用)

PSI 客服电话:400 - 120 - 0377 转 3 (中文客服)

PSI 客服邮箱:examschedule@psionline.com

#### 如需其他支持

也可以登录 support.isaca.org :

在线提交您的问题或者要求(请使用英文)